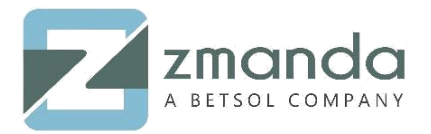

## How Do I Use Zmanda with Wasabi?

Zmanda is now certified for use with Wasabi. To use this product with Wasabi, please follow the instructions below.

## Pre-requisites:

- Amanda Enterprise and Zmanda clients are installed
- Wasabi account

## Steps:

- 1. Launch Zmanda management console
  - Go to "Admin -> devices" page.

Click on "S3 Compatible Cloud Storage (Cloudian, Wasabi, etc.)".

| Adnagement Console<br>Annagement Console<br>Annanda<br>About   User Guide   Feedback | 20190000002001<br>Backup Vault Monitor<br>users backup sets devices | Search Docs       Report     Restore     Admin       preferences     audit     licenses                                                                                | Backup Set: create one now | admin        |
|--------------------------------------------------------------------------------------|---------------------------------------------------------------------|----------------------------------------------------------------------------------------------------|----------------------------|--------------|
| Create Storage Device                                                                |                                                                     |                                                                                                    |                            | 0            |
| Attached Storage                                                                     | Simplified Disk<br>Disk/NAS/SAN                                     | Cloud Storage<br>Cloudena Services<br>Cloudena Services<br>Amazon Simple Storage<br>Google Cloud Storage<br>OpenStack Swift Cloud Stora<br>S3 Compatible Cloud Storage | ce (S3)                    | NDMP Changer |

2. In the Cloud Storage page:

- Insert device name in "Name" field.
- Provide "Endpoint (Host Name)" s3.wasabisys.com
- "Access Key" and
- "Secret Key" in respective fields.
- After providing all the details, click "Add".

Note that this config example discusses the use of Wasabi's us-east-1 storage region. To use other Wasabi storage regions, please use the appropriate Wasabi service URL as described in this <u>article</u>

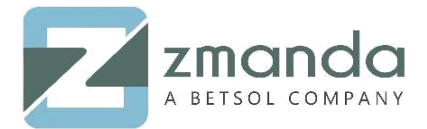

| Zmanda<br>Management Console  |            |                               |                |              | Search Doo | cs             |
|-------------------------------|------------|-------------------------------|----------------|--------------|------------|----------------|
| Amanda 🔁                      | Back       | up Vault                      | Monitor        | Report       | Restore    | Admi           |
| About   User Guide   Feedback | users      | backup sets                   | devices        | preferences  | audit lie  | censes         |
| Create : \$3 Compatible C     | loud Stora | ge <mark>(</mark> Cloudian, W | /asabi etc.) I | Device       |            | •              |
| Name*:                        |            |                               |                |              |            |                |
| Comments:                     |            |                               |                |              |            | <b>*</b>       |
| Endpoint (Host Name)*:        |            |                               |                |              |            |                |
| Use API Credentials*:         | 🖉 (API k   | eys recommend                 | ed over user   | name/passwor | rd)        |                |
| Access Key*:                  |            |                               |                |              |            |                |
| Secret Key*:                  |            |                               |                |              | _          |                |
|                               |            |                               |                | //           |            |                |
| Advanced Options 3            |            |                               |                |              |            | $ \rightarrow$ |
|                               |            |                               |                |              | Cance      | Add            |

3. Once the device added, the user will see a screen like shown below.

| About   L | ZMCI<br>Management<br>ZAma                                                                                                    | Coreia<br>ICoreia<br>Backup Vault Monitor Repo<br>estaat users backup sets devices preferei<br>BkpDevice' added. | Search Docs   | Backup Set:      | create one now | 3<br>3  | dmin   Log Out     |          |
|-----------|----------------------------------------------------------------------------------------------------|----------------------------------------------------------------------------------------------------|---------------|------------------|----------------|---------|--------------------|----------|
| Create    | Storage De                                                                                                    | vice Simplified Disk                                                                                             | Cloud Storage |                  | Tape Storage   |         | 0                  |          |
| View an   | Attached Storage   Simplified Disk     Image: Disk/NAS/SAN   Image: Cloud storage     Image: Cloud storage   Image: Cloud storage     Image: Cloud storage   Image: Cloud storage     Image: Cloud storage   Image: Cloud storage     Image: Cloud storage   Image: Cloud storage     Image: Cloud storage   Image: Cloud storage     Image: Cloud storage   Image: Cloud storage     Image: Cloud storage   Image: Storage     Image: Storage   Image: Storage     Image: Storage   < |                                                                                                    |               |                  |                |         |                    |          |
| All       | Туре                                                                                                    | Device Name                                                                                                    | Status        | Path             | Comments Us    | ed With | Last Modified      | Ву       |
|           |                                                                                                    | LinuxFSBkpDevice                                                                                                 | OK OK         | s3.wasabisys.com |                |         | 2019-08-09 00:26:4 | I4 admin |
| Invert Se | lection Ref                                                                                                    | esh Table Edit Delete                                                                                            |               |                  |                |         |                    |          |

- 4. Create a backup set:
  - From "Backup -> where" page, assign "Wasabi device" created to the backup set.
  - Click on "Radio button" as shown in the image below.

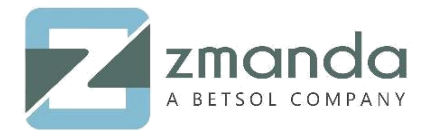

| About   User Guide   Feedback                                   | 20190809003013<br>Aackup Vault Monitor<br>at where staging how v | Search Docs<br>Report Restore Admin<br>when now media |
|-----------------------------------------------------------------|------------------------------------------------------------------|-------------------------------------------------------|
| After clicking "Add/Update", ZI operation may take some time to | MC will try to connect to the device. I finish.                  | Depends on the connection, this                       |
| Use device configuration                                        |                                                                  | 0                                                     |
| Backup Set                                                      | Choose Storage Device                                            | ice                                                   |

5. Provide "Location Restriction". For this example, provide location restriction as "us-east-1". Then click on "Add".

| zmando                                             | 20190809003107                                       | Search Docs                               |            |
|----------------------------------------------------|------------------------------------------------------|-------------------------------------------|------------|
| Amanda                                             | Backup Vault Mor                                     | nitor Report Restore Admi                 | n          |
| About   User Guide   Feedback                      | what where staging                                   | how when now media                        | _          |
| After clicking "Add/Upc<br>operation may take some | ate", ZMC will try to connect to the time to finish. | e device. Depends on the connection, this | ×          |
| Use LinuxFSBkpSet con                              | figuration for device: LinuxFSB                      | kpDevice                                  | •          |
| Device Type:                                       | S3 Compatible Cloud Storage(                         | Cloudian, Wasabi etc.)                    |            |
| Device Name*:                                      | LinuxFSBkpDevice                                     |                                           | -          |
| Comments:                                          |                                                      | 1                                         |            |
| Taperscan:                                         | Oldest •                                             |                                           |            |
| Location Restriction:                              | us-east-1                                            |                                           |            |
| Backups stored at*:                                | s3.wasabisys.com                                     |                                           | 0          |
| Advanced Options                                   |                                                      |                                           | _          |
|                                                    |                                                      |                                           | Cancel Add |

10901 W 120th Ave Suite 235, Broomfield, CO, United States. Tel: +1 720-452-6576 www.zmanda.com

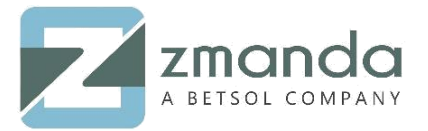

- 6. This will create a bucket on Wasabi cloud with the name "zmc-<access-key>-<backup set name>".
- 7. Follow steps below on how to create a backup
  - Go to "Backup -> now" page. Select the radio button "Force Full Backup".
  - Click on "Start Backup Now".
  - This starts the backup process.

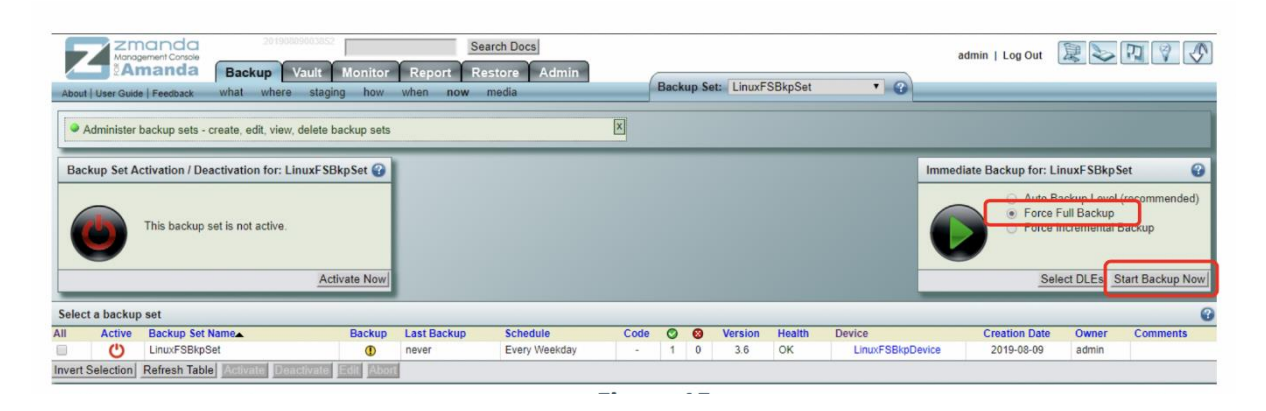

8. Below shown is the "Monitor -> backups" page, where the user can check the status of the backup. Refer to the 2 screen shots below:

| About   User Guide   Feed<br>No backups found<br>Refreshed at: 2019                 | Concellence Concellence Concellen | Search<br>Report Restor<br>s                                                                                       | Docs<br>re Admin                                          | Backup Set: LinuxFSBkpSet<br>O Not using amadmin cache /etc/zr<br>O Backup running                                                                                                    | • 3<br>manda/zmc/zmc_aee/dat | admin   Log Out<br>a/LinuxFSBkpSet.am            | admin                            | ×                             |
|-------------------------------------------------------------------------------------|----------------------------------------------------------------------------------------------------|----------------------------------------------------------------------------------------------------|-----------------------------------------------------------|----------------------------------------------------------------------------------------------------|------------------------------|--------------------------------------------------|----------------------------------|-------------------------------|
| Monitor Backups<br>Filter Backup Runs<br>Backup Set<br>Auto Refresh<br>Show Details | most recent ▼ 0 days<br>ALL ▼<br>Ø                                                                                                    | Backup Status     Hide       Completed:     0       In Staging:     0       Failed:     0       In Progress:     1 | Legend: Backup Backup Level Fu Success Warning h Progress | States     Image: Control of the state state sta |                              |                                                  |                                  |                               |
| Timeline Monitor Char                                                               | t                                                                                                    |                                                                                                    |                                                           |                                                                                                    |                              |                                                  |                                  | 0                             |
| →Date and Time     2019-08-09 00:39                                                 | Backup Set                                                                                                    | Type<br>Linux/*nix                                                                                                 | Level Host Name                                           | Directory/Path<br>/home/suthanth                                                                                                    | State                        | Clearing Checking<br>Staging Backup<br>Area Plan | Transferring Backup<br>to Server | Writing to<br>Backup<br>Media |
| Refresh Table                                                                       |                                                                                                    |                                                                                                    |                                                           |                                                                                                    |                              |                                                  | getting estimate                 |                               |

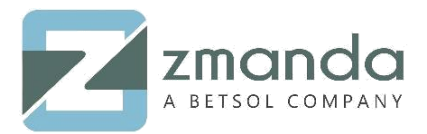

| 0.0.1.1.0040.0                                                    |                                  |                                                                               |            |                                                  |            | Backup | Set: Linu | uxFSBkpSet | • @   |                             |                            |                                  |                               |
|-------------------------------------------------------------------|----------------------------------|-------------------------------------------------------------------------------|------------|--------------------------------------------------|------------|--------|-----------|------------|-------|-----------------------------|----------------------------|----------------------------------|-------------------------------|
| Monitor Backups                                                   | 8-09 00:41:05 (30 second refresh | interval)                                                                     | Ø          | Lege                                             | nd: Backup | States | 0         | _          | _     | -                           | -                          | _                                |                               |
| Filter Backup Runs n<br>Backup Set A<br>Auto Refresh Show Details | nost recent                      | Backup Status<br>Completed: 1<br>In Staging: 0<br>Failed: 0<br>In Progress: 0 | Hide?      | Backup<br>Succes<br>Warnin<br>Failure<br>In Prog | ess 7777   |        |           |            |       |                             |                            |                                  |                               |
| imeline Monitor Chart                                             |                                  |                                                                               |            | -                                                | _          | _      | _         | _          | _     | _                           | _                          | _                                | 6                             |
| Date and Time                                                     | Backup Set                       |                                                                               | Туре       | Level I                                          | lost Name  |        | Directory | y/Path     | State | Clearing<br>Staging<br>Area | Checking<br>Backup<br>Plan | Transferring Backup<br>to Server | Writing to<br>Backup<br>Media |
| 019-08-09 00:39                                                   | UnuxFSBkpSet                     |                                                                               | Linux/*nix |                                                  | ocalhost   |        | /home/su  | uthanth    | 0     |                             |                            | getting estimate                 | dump to<br>tape done          |

9. User can check the backups in Wasabi console.

|         | E D STORAGE       | <u>41. 1000</u>                             | International and the standard and the standard standard stan | ouvraiter ingen + |
|---------|-------------------|---------------------------------------------|----------------------------------------------------------------------------------------------------|-------------------|
| Objec   | t Storage         | BACADABLE CONTRACTOR                        |                                                                                                    | • • • •           |
| Diorage | Browser - Objects |                                             |                                                                                                    |                   |
|         |                   | tere .                                      | Lastanation                                                                                                    | -                 |
|         |                   | (Jour Might Age Departmentation)            | Aug.9.2010.02.00 PM                                                                                                    | 82.8              |
| 0       |                   | Linual Millighet lage l'injected lagestact  | Aug 4, 2019 12:00 PM                                                                                                    | 12.9              |
|         |                   | Linual 100 plan taper 100000001 fairbart    | Aug 9, 31114 12:00 PM                                                                                                    | 1310              |
|         |                   | Linual Stillighter hape 100000000 registere | Aug 9,2019 12 10 PM                                                                                                    | 166.7.946         |
|         |                   | Graaf (Biglist Sper parositypethat          | Aug 9, 2014 12:00 PM                                                                                                    | 448               |
|         |                   | Unief Stiplet spolupication and             | Aug 8, 2018 12:00 PM                                                                                                    | 12.8              |